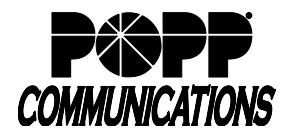

- 1. Open up web browser and navigate to <u>https://login.microsoftonline.com</u>
  - a. You'll be prompted to login. Use the login that you are setting up Outlook or M365 apps for:

| Sign in                    |  |  |  |  |
|----------------------------|--|--|--|--|
| Email, phone, or Skype     |  |  |  |  |
| No account? Create one!    |  |  |  |  |
| Can't access your account? |  |  |  |  |

- 2. Once logged in, click on the **Install Office** dropdown on the top right portion of the page:
  - a. Select Other Install Options:

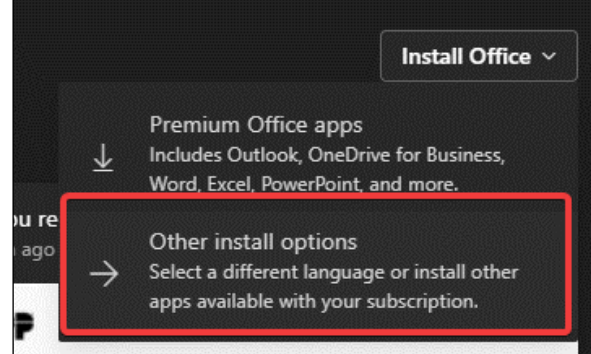

3. On the next page, select **View apps & devices** under **Office apps & devices**:

| m  m  m  m  m  m  m  m  m  m  m  m  m                                        |
|------------------------------------------------------------------------------|
| You can install Office on up to 5 PCs or Macs, 5 tablets, and 5 smartphones. |
| Install Office                                                               |
|                                                                              |
| View apps & devices                                                          |
|                                                                              |

4. Select Install Office, making sure that the Version is 64-bit:

| Office                                                   | T# W X P N A P M |
|----------------------------------------------------------|------------------|
| Language ① Version<br>English (United States) ♥ 64-bit ♥ | Install Office   |
| DEVICES                                                  |                  |

- 5. This will download **OfficeSetup.exe**. Run this when finished downloading to install M365 Apps.
- 6. Once finished, search for **Outlook** and run the program:
  - a. Outlook will prompt for an email address to setup.
  - b. Type in the email address and select Connect.

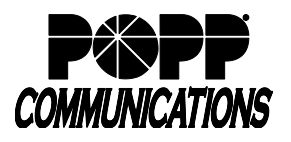

## M365 Apps Setup Download and install M365 and setup Outlook

| outlook                                                         |
|-----------------------------------------------------------------|
| @popp.com                                                       |
| Advanced options 🗸                                              |
| Connect                                                         |
| No account? Create an Outlook.com email address to get started. |

c. In the next prompt, type in the **password** for the account and check the **Remember my credentials** box:

| Windows Security        |        | × |
|-------------------------|--------|---|
| Microsoft Outlook       |        |   |
| Connecting to           |        |   |
| @popp.com               |        |   |
| Password                |        |   |
| Remember my credentials |        |   |
| ОК                      | Cancel |   |
|                         |        |   |